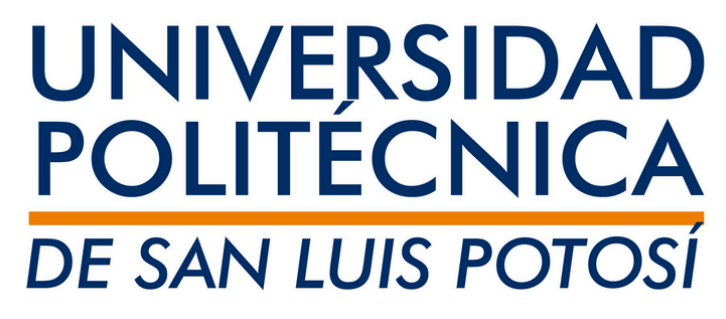

### Instructivo para la inscripción de horarios semestrales Primavera 2025 Inscripción en línea

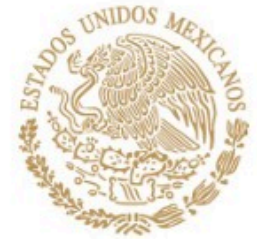

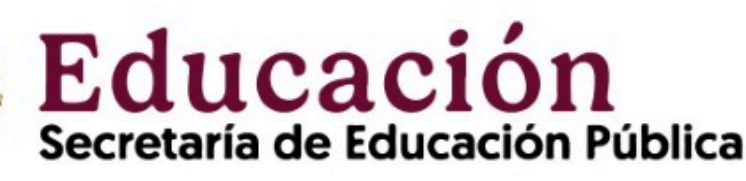

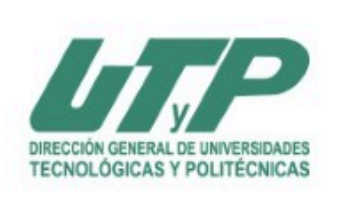

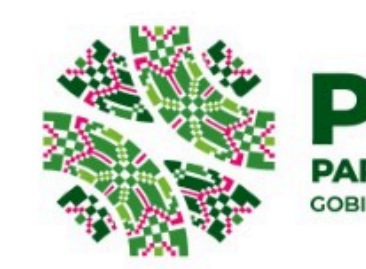

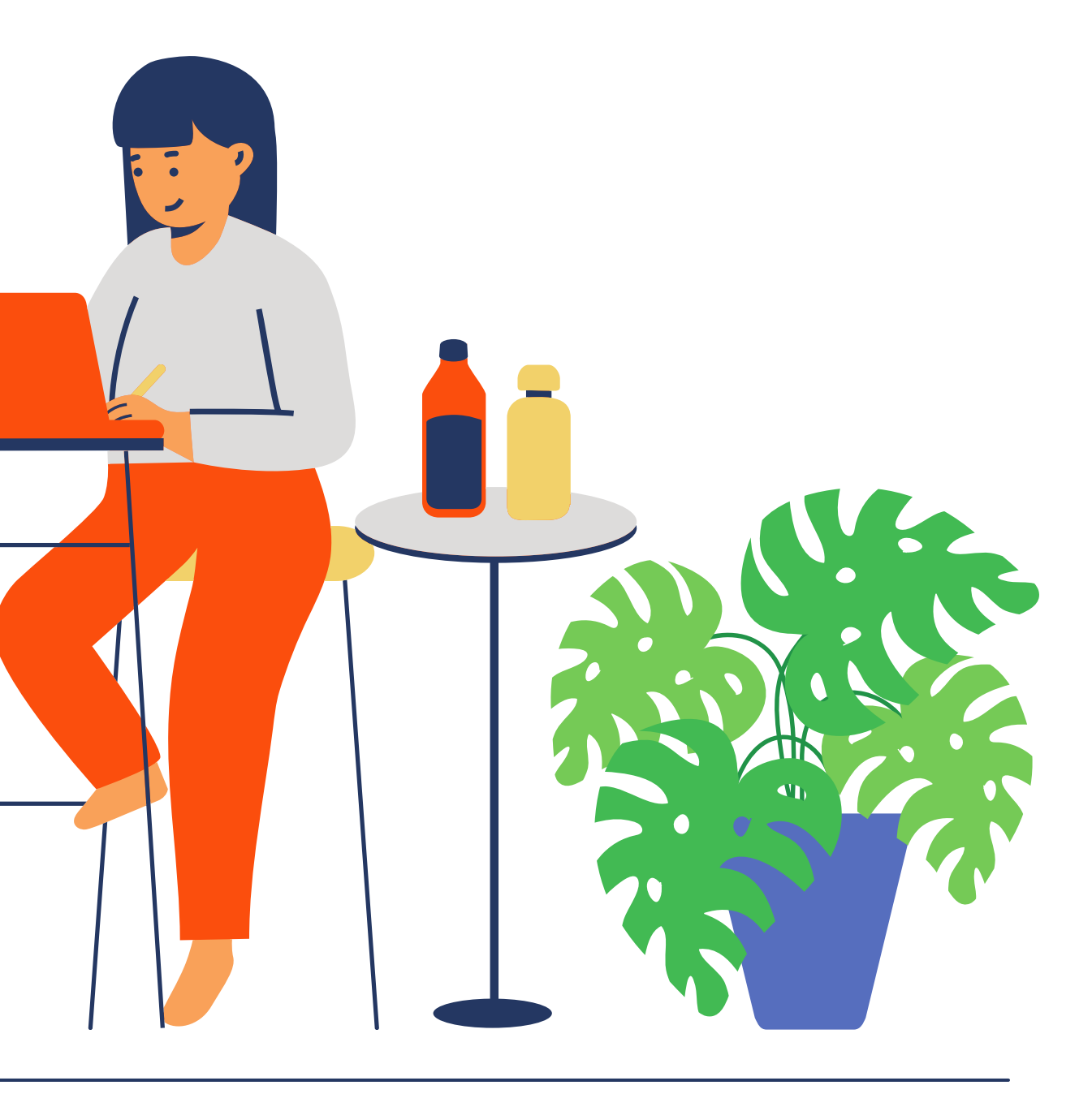

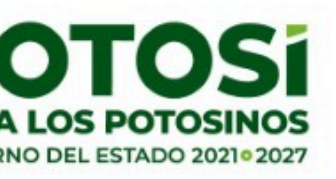

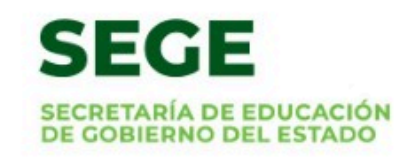

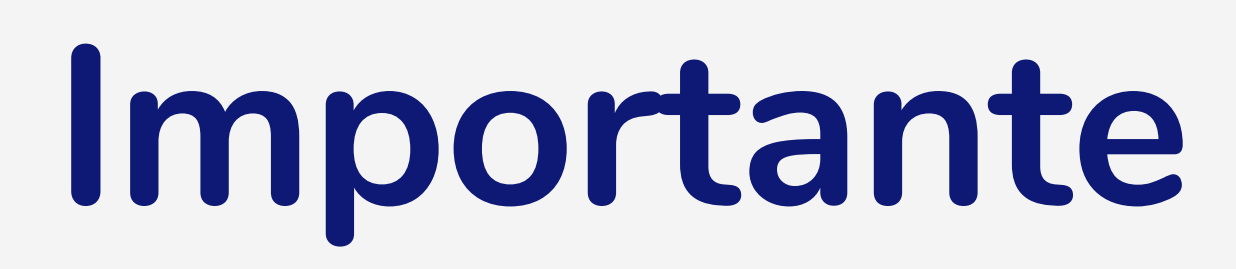

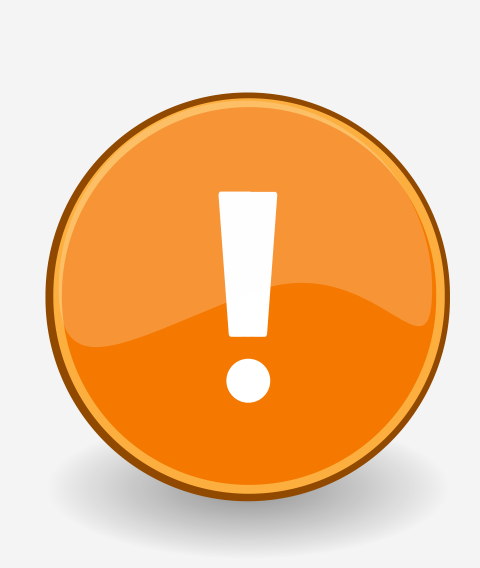

Verifica que cuentas con los requisitos para seleccionar tu horario en línea:

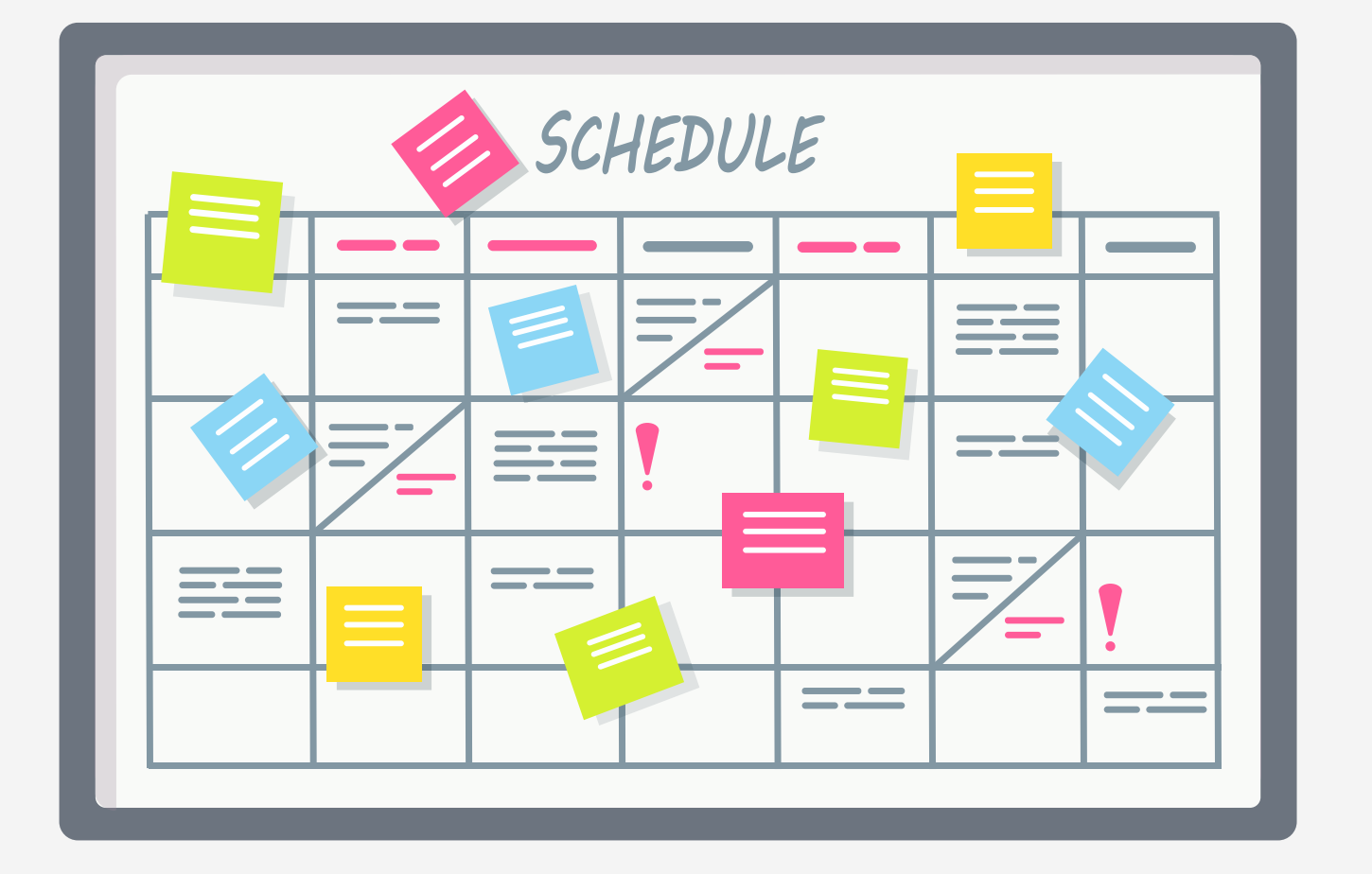

escolar.

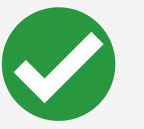

Ingresa en el bloque que corresponde a tu horario y carrera; alumnos de generación 2012 o inferior deberán acudir a Servicios Escolares.

- horarios.

Los horarios de los cursos serán publicados en las secciones de selfservice.

Que el pago haya sido realizado en las fechas indicadas en el calendario

Si vienes de un período de baja temporal envía un correo a serviciosescolares@upslp.edu.mx con el asunto BAJA TEMPORAL para inscribirte en el último bloque de

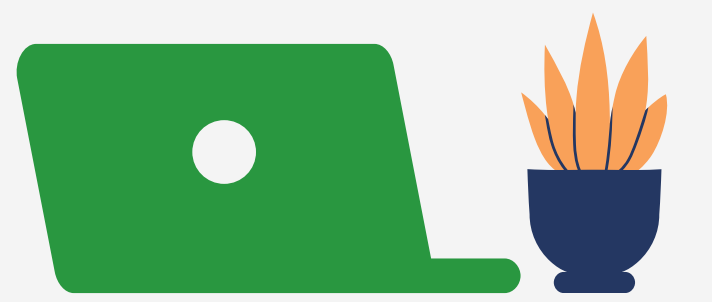

# Inscripción en línea

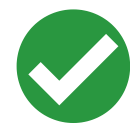

#### Ingresa a Inscripciones / Cursos Tradicionales

Self-service te indicará si está disponible la inscripción en línea para el ciclo 2025/20251S y da CLIC en búsqueda de sección.

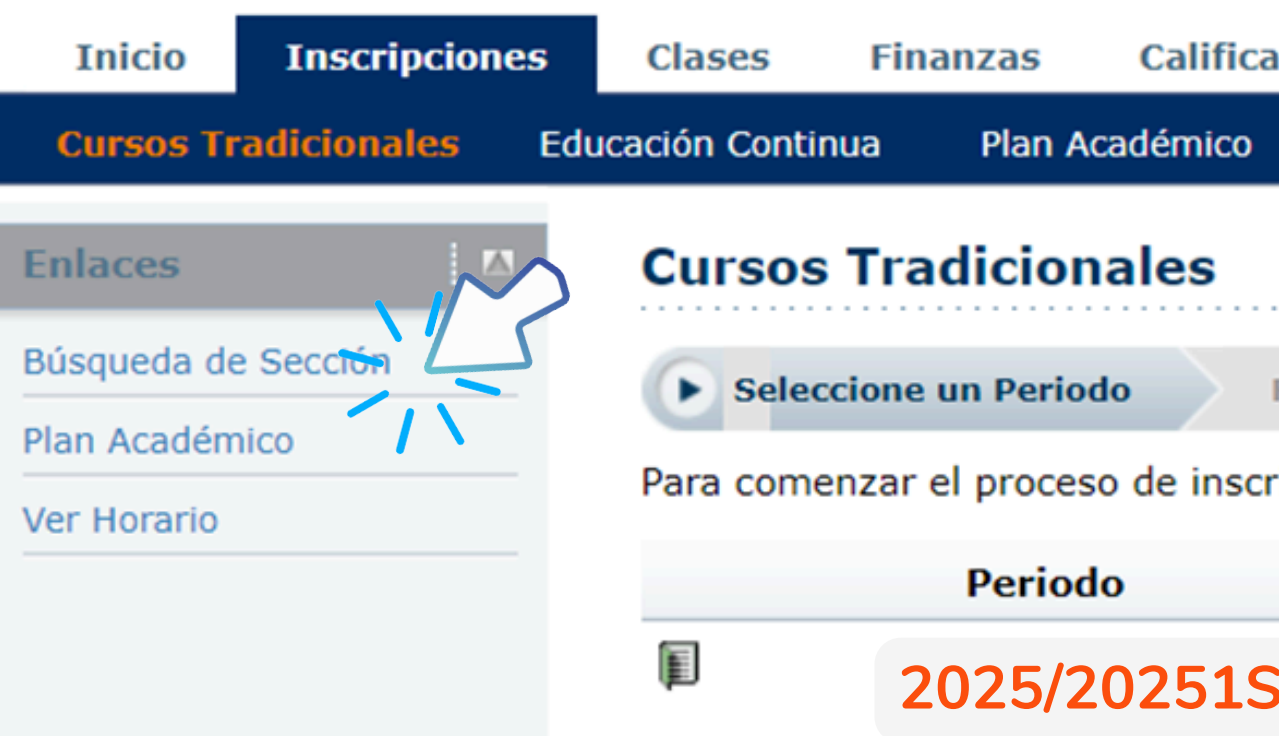

| caciones                                        | Buscar   | Mi Perfil | Consentimient | os y Reportes  |  |
|-------------------------------------------------|----------|-----------|---------------|----------------|--|
| ) ¿Qué p                                        | oasa si? |           |               |                |  |
|                                                 |          |           |               |                |  |
|                                                 |          |           |               |                |  |
| Revise Hor                                      | ario 🔪 T | erminado  | Completado    |                |  |
| cripción, seleccione un periodo de inscripción. |          |           |               |                |  |
|                                                 |          |           | Estatus       |                |  |
| S                                               |          |           | Listo par     | a inscripción. |  |

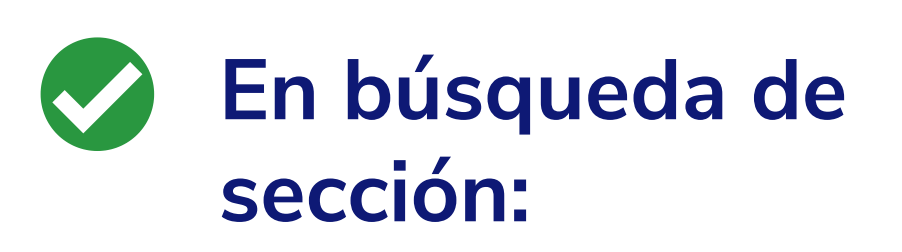

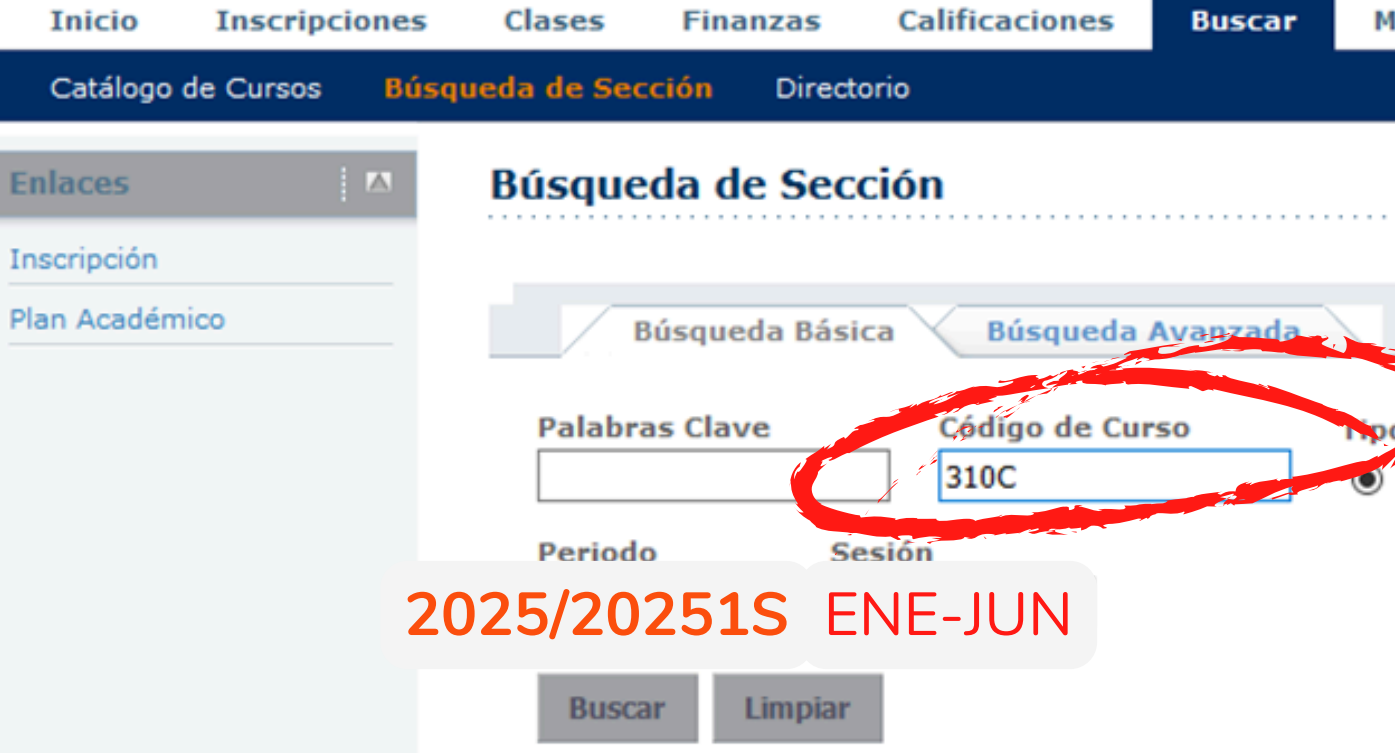

Ingresa el **código de curso** de la materia a inscribir. Selecciona en Periodo **2025/20251S** y selecciona en Sesión Agosto-Diciembre.

| Mi Perfil     | Consentimientos y Reportes   |
|---------------|------------------------------|
|               |                              |
|               |                              |
|               | Regresar a Inscripción       |
|               |                              |
| po de Inscrip | oción                        |
| ) Tradicional | 🔿 Educación Continua 🔿 Ambos |
|               |                              |

Resultados Por Página | 10 🗸 🗸

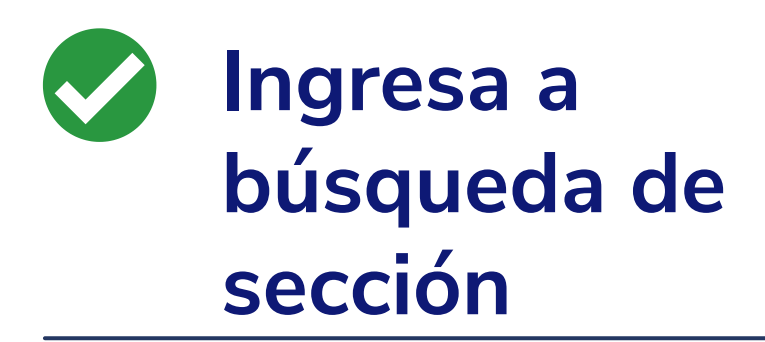

Self-service te mostrará todos los cursos disponibles, para filtrarlo selecciona **Departamento y** la carrera a la que pertenece el curso y da clic.

#### Búsqueda de Sección

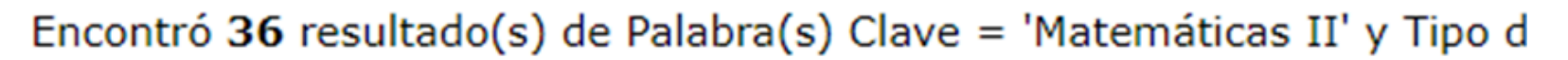

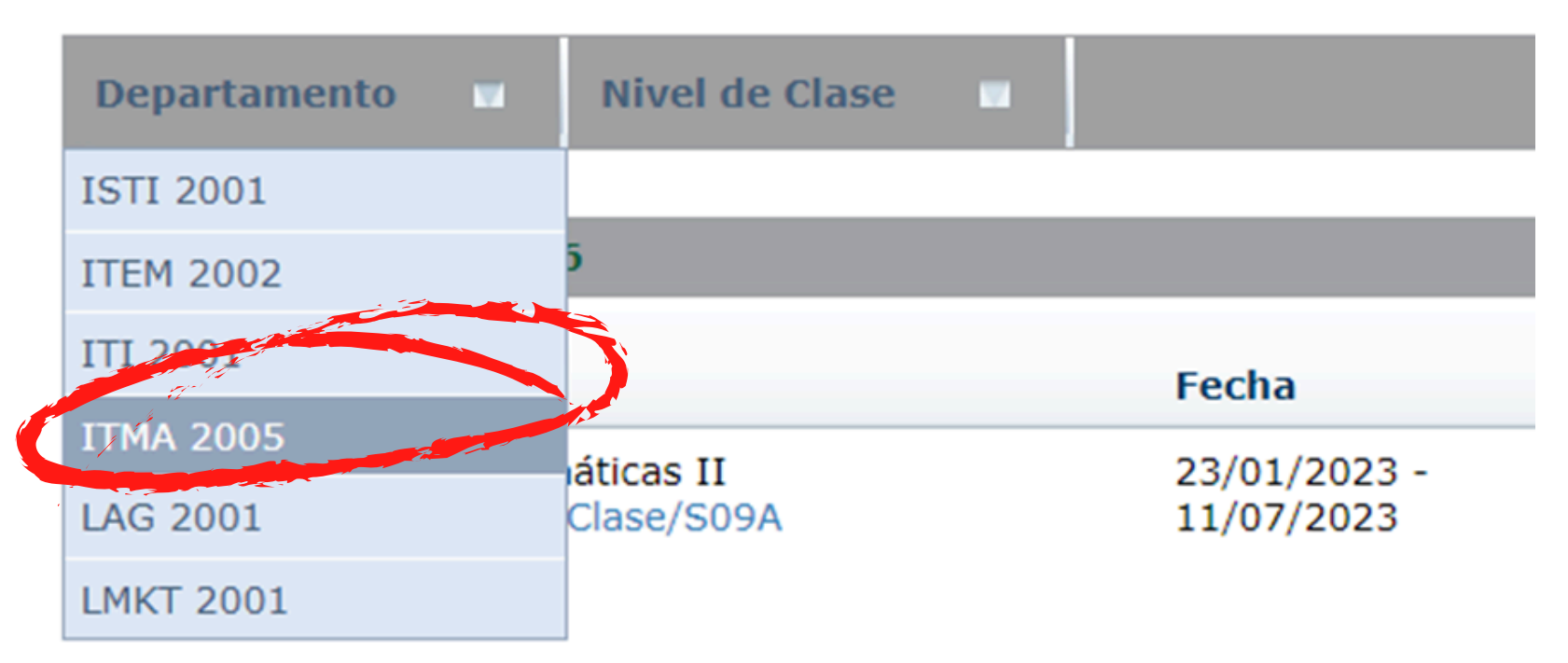

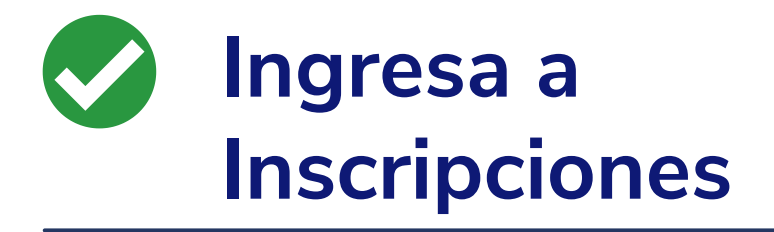

Una vez aplicado el filtro te mostrará todos los grupos disponibles de la carrera o bien de la materia que buscas, por ejemplo, selecciona Matemáticas II 250C/Clase/M09E y luego da clic en Agregar

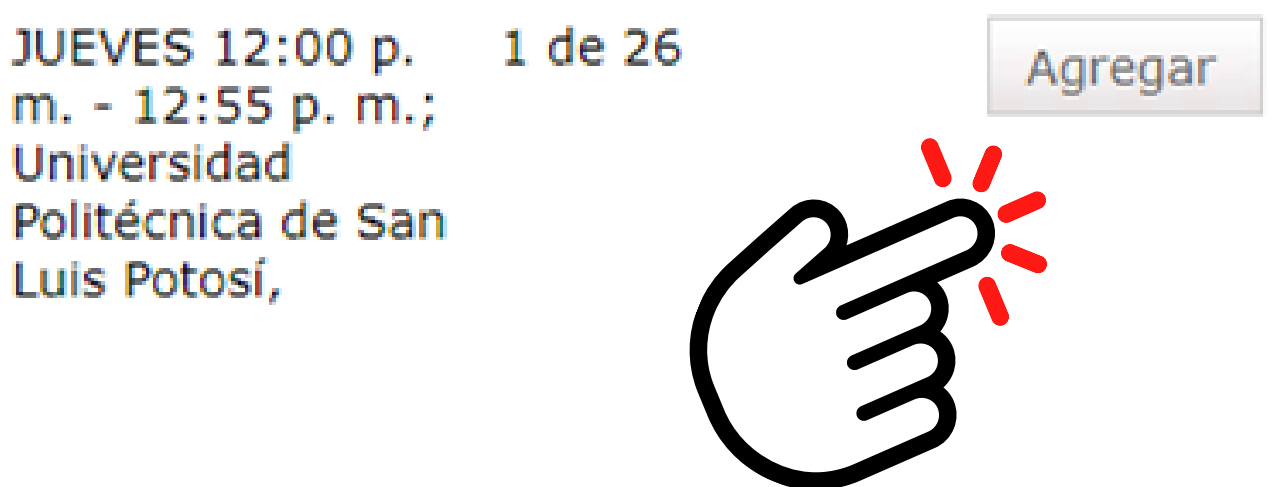

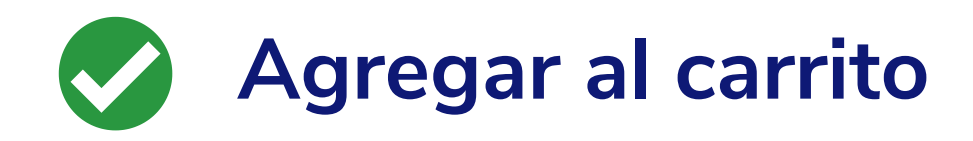

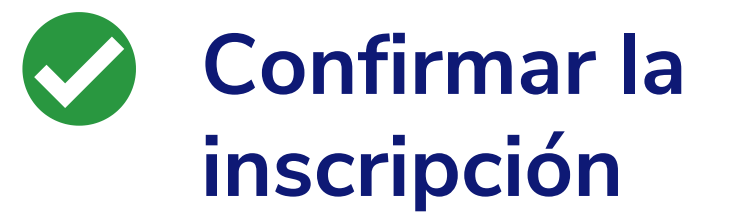

Así queda agregada al **carrito** (Cart) para proceder con la inscripción da clic en continuar

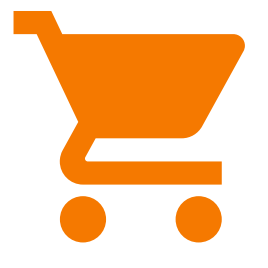

Actualizará la página para revisar horario, **no selecciones nada**, solo ve hasta el final de la página y da clic en siguiente:

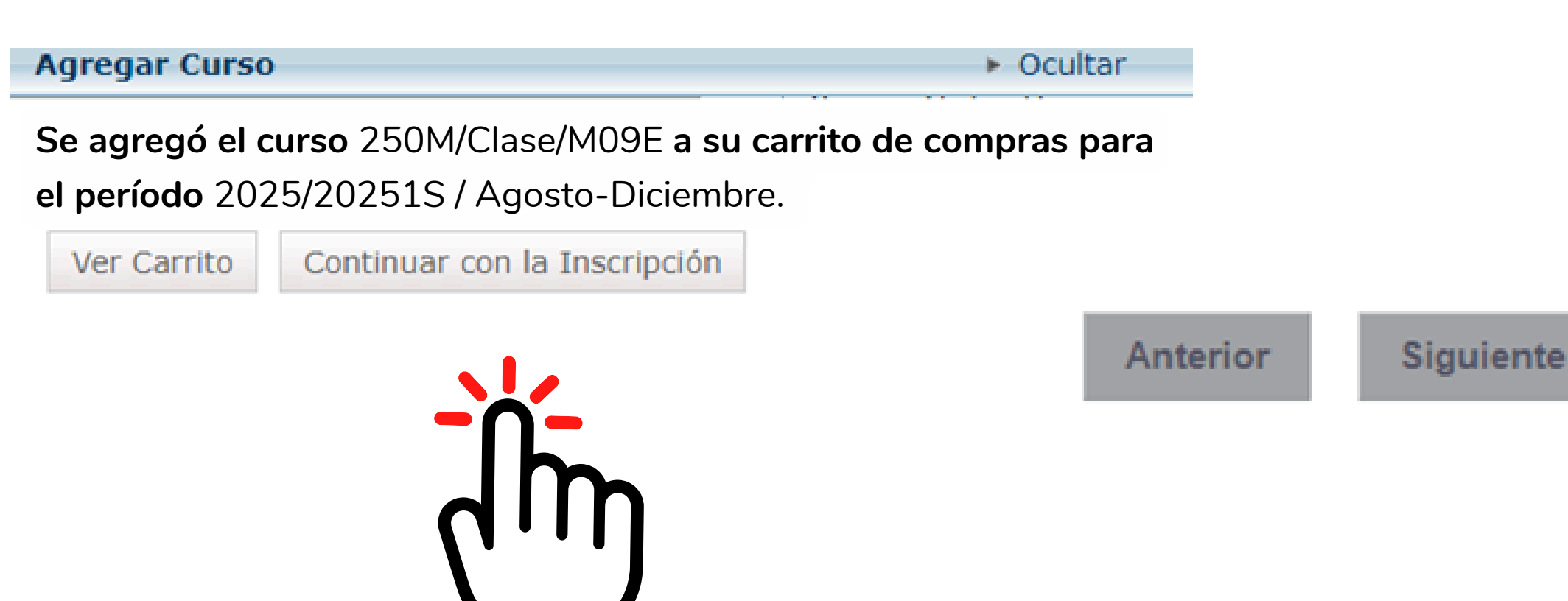

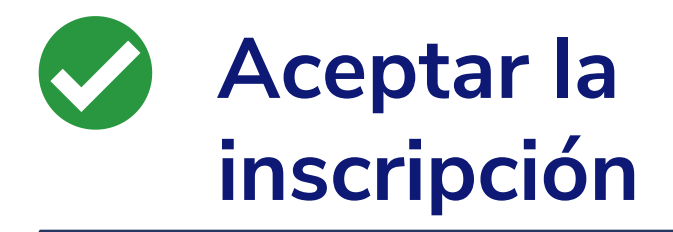

Te enviará nuevamente a la página de **cursos tradicionales** y al final de la página encontrarás otra vez los dos botones, da clic en siguiente:

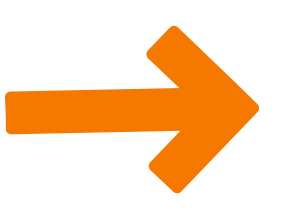

Anterior

Siguiente

# Fin del proceso

### 01 Termina

Cuando te envía el mensaje: ¡Enhorabuena!

#### Cursos Tradicionales - 2025/20251S

Seleccione un Periodo
Revise Horario
Terminado
Completado
iEnhorabuena! Completó su Inscripción para:
2025/20251S

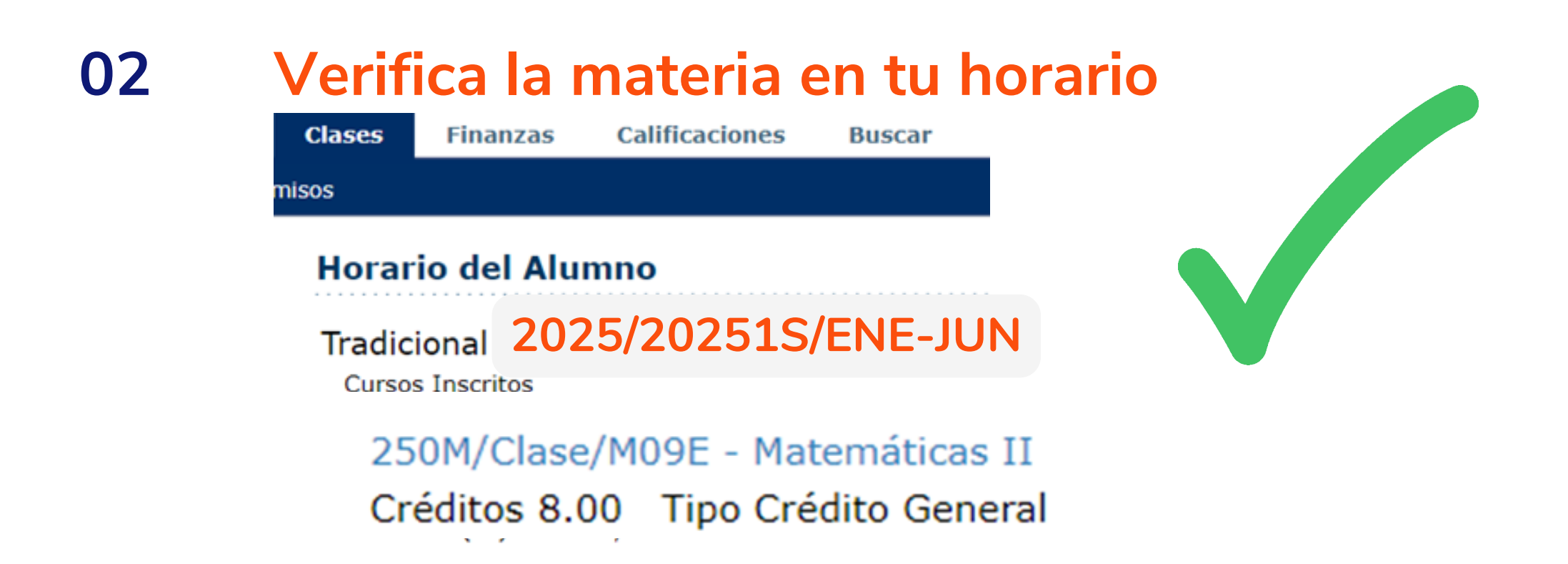

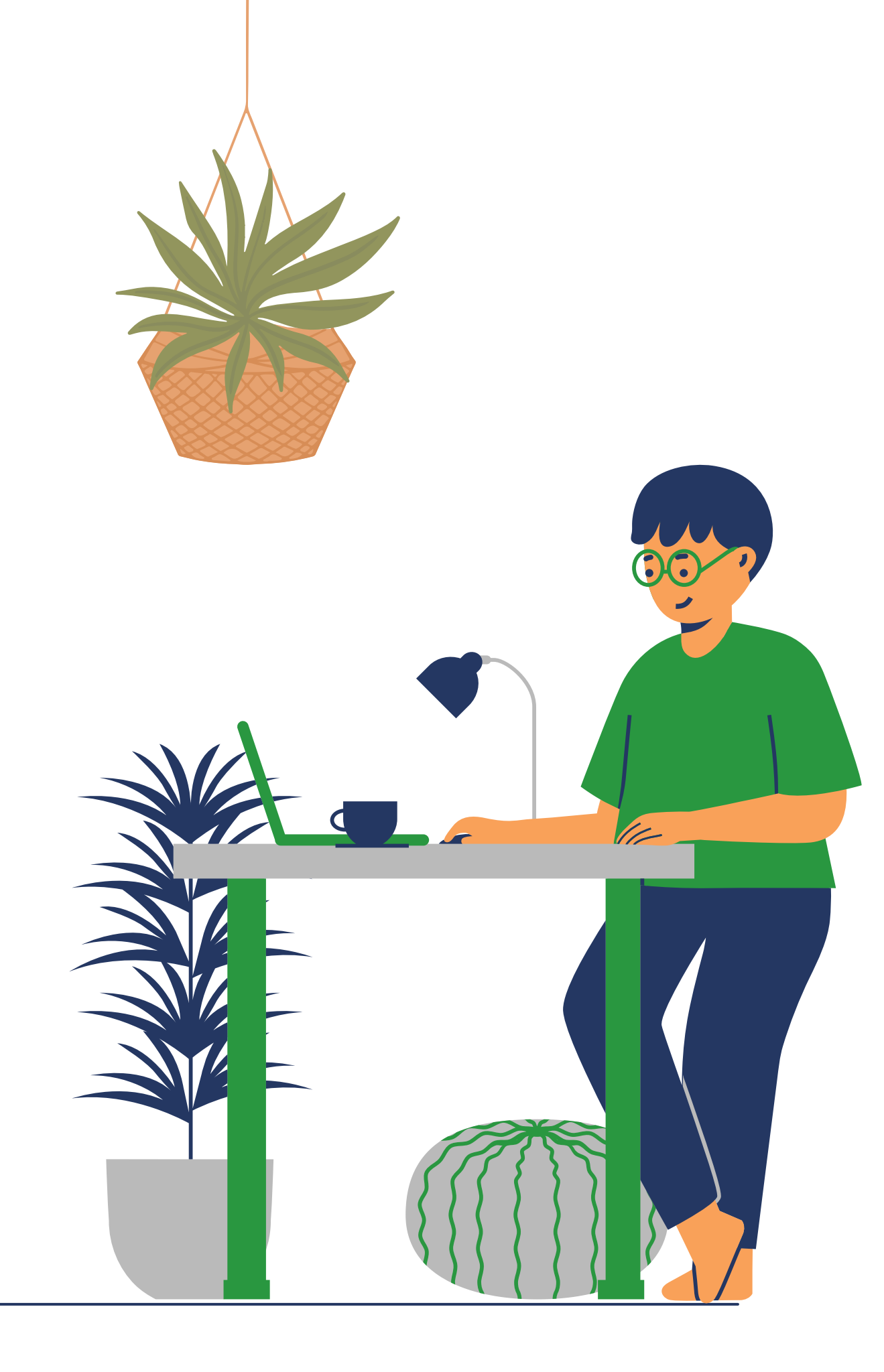

## Cambios o ajustes

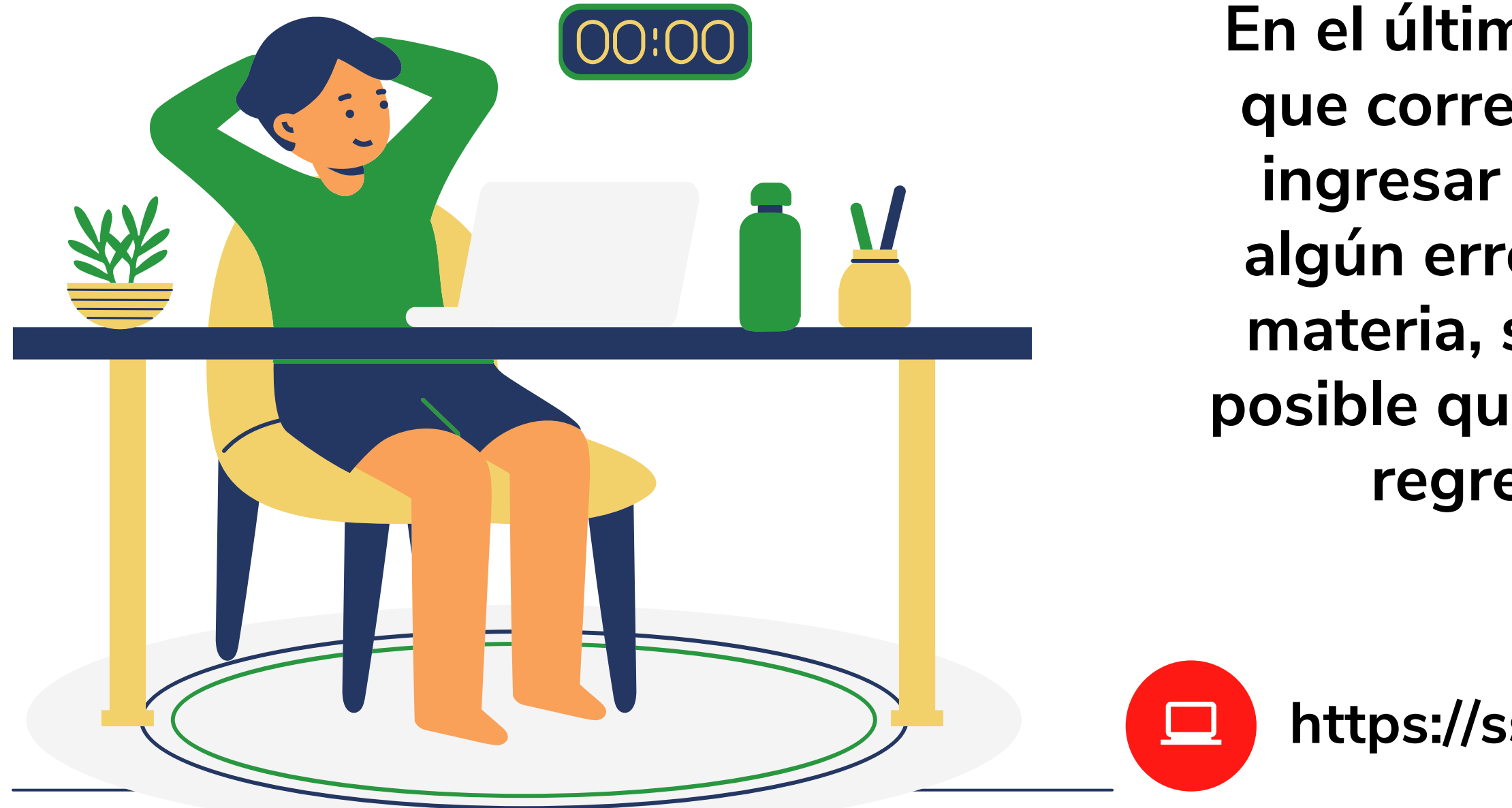

En el último bloque de 5 a 7 pm el día que corresponde a tu carrera podrás ingresar en caso de querer corregir algún error o si decides cambiar una materia, solo toma en cuenta que es posible que con el cambio no se pueda regresar al horario anterior.

https://ssu.upslp.edu.mx/ss/Home.aspx